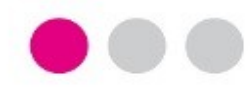

# **GUÍA DEL ESTUDIANTE PASO A PASO**

## PARA LA PRESENTACIÓN DE LA SOLICITUD PARA LA REMISIÓN DE DOCUMENTACIÓN PARA PRÁCTICAS SANITARIAS

- Facultad de Medicina

- Facultad de Enfermería y Fisioterapia
- Facultad de Enfermería de Algeciras

Para la **Remisión de la Documentación para el acceso y acogida en hospitales y centros asistenciales** por parte de estudiantes de la UCA deben seguirse los siguientes pasos:

**Paso 1**. Acceder a la Solicitud en la **Sede Electrónica** de la Universidad de Cádiz.

- Directamente al enlace del procedimiento

- Desde la Sede, localizar la Familia *Estudiantes* y seleccionar el procedimiento.

Paso 2. Pulsar la opción Alta de solicitud.

**Paso 3**. Autenticarse mediante usuario y contraseña de la UCA o mediante certificado digital.

**Paso 4**. Si es la primera vez que se accede a la Sede Electrónica, habrá que rellenar unos datos mínimos sobre el interesado que se guardarán para posteriores identificaciones y pulsar el botón Siguiente.

RDH – Remisión de Documentación para Prácticas Sanitarias de los estudiantes de la Universidad de Cádiz

# Sede Electrónica sede electrónica

#### Enlace directo a la solicitud : Falta enlace en PRO

| Remisión Docur<br>Remisión de docu | mentación para Prácticas Sanitarias<br>mentación para el acceso y acogida en hospitales y centros asistenciales                                                                                                    |                                          |
|------------------------------------|----------------------------------------------------------------------------------------------------|------------------------------------------|
| Detalles del procedim              | iento: Remisión Documentación para Prácticas Sanitarias                                                                                                    |                                          |
| Remisión de documentación par      | a el acceso y acogida en hospitales y centros asistenciales                                                                                                    |                                          |
| Iniciar trámite                    |                                                                                                    |                                          |
| Alta de solicitud                  | Acceder         Autenticación mediante usuario y contraseña de la UCA (adAS).         Pulse el siguiente botón para acceder a la aplicación usando adAS.         Autenticación mediante certificado digital.         Pulse el siguiente botón para acceder a la aplicación usando su certificado digital. | <ul> <li>Acced</li> <li>Acced</li> </ul> |
| Remisión Docu<br>Solicitud / Expe  | mentación para Prácticas Sanitarias -<br>diente: SOLICITUD:2023/RDH_01/000116<br>Paso (1 de 4)<br>Anterior Siguiente Finalizar                                                                                                    |                                          |
|                                    | ❤ Mostrar otros datos de contacto                                                                                                    |                                          |
| Seleccione como quier              | re actuar                                                                                                    |                                          |
| En calidad de:                     | Solicitante ustad presentaré en su pombre la solicitud                                                                                                    |                                          |
|                                    | Solicitatice, usice presentate en su nombre la solicitad.                                                                                                    |                                          |
| Datos del interesado               |                                                                                                    |                                          |

5

**Paso 5**. Cumplimentar la información mostrada en la pestaña **Datos del alumno**.

- Apellidos y nombre.

- **Email**: No olvide incorporar una dirección email institucional @*alumn.uca.es*.

- Teléfono de contacto.

- Centro donde realizará las prácticas: seleccione el hospital donde realizará las prácticas, si aún no lo conoce, seleccione *Pendiente de asignar*.

-Plan de estudios: se autocompleta con la información disponible en las bases de datos de la Universidad.

- **Curso** académico en el que está matriculado.

- Fotografía: pulse el botón Descargar para descargar la foto que haya adjuntado previamente en *fotuca.uca.es*, en el Paso 3 del asistente deberá incorporar el archivo descargado.

Una vez revisada /cumplimentada la pestaña, pulsar el botón Siguiente para continuar. RDH – Remisión de Documentación para Prácticas Sanitarias de los estudiantes de la Universidad de Cádiz

#### Remisión Documentación para Prácticas Sanitarias - Solicitud / Expediente: SOLICITUD:2023/RDH\_01/000116

|                                                                     |                           |                                           |                                        | 🧲 Mapa web                                           | Castellano              |
|---------------------------------------------------------------------|---------------------------|-------------------------------------------|----------------------------------------|------------------------------------------------------|-------------------------|
| OS DEL ALUMNO                                                       | CLÁUSULA LOPD             | COMPROMISO DE CONFIDENCIALIDAD            | PREVENCIÓN DE RIESGOS                  |                                                      |                         |
|                                                                     |                           |                                           |                                        |                                                      |                         |
| ſ                                                                   |                           |                                           |                                        |                                                      |                         |
| Primer<br>apellido                                                  | 4                         | apellido                                  |                                        | Nombre                                               |                         |
| Dirección<br>e-mail<br>institucional<br>UCA                         | l@alumn.uca.es            |                                           | Teléfono +34 (444) 5<br>de<br>contacto | 55 333                                               |                         |
| Centro<br>donde<br>realizará<br>las<br>prácticas                    | Seleccione una opci       | ón 🗸 \star                                |                                        |                                                      |                         |
| Plan de<br>estudios y<br>centro<br>(deberá ir<br>en<br>obligatorio) | GRADO EN MEDIC            | INA - FACULTAD DE MEDICINA (CÀI           | DIZ)                                   | Descargue de la fot                                  | ∽<br>o desde            |
| Curso                                                               | Seleccione una opci       | ión 🗸                                     | ×                                      | fotuca e incorpórela en o<br>Si no tiene una foto su | el paso 3.<br>Ibida por |
| Fotografia                                                          |                           |                                           | "fotografia.jpeg" Descargar            | favor, incorpore prime                               | ro la foto              |
| Deberá descarg                                                      | jar esta imagen y aportar | la obligatoriamente en el siguiente paso. |                                        | en lotuca.uca.es                                     |                         |
|                                                                     |                           |                                           |                                        |                                                      |                         |
|                                                                     |                           | Volver Sig                                | uiente                                 |                                                      |                         |
|                                                                     | Centro                    | Volver sig                                | uiente                                 |                                                      | ]                       |

Paso 6. Leer las Declaraciones Responsables, la Cláusula LOPD, el Compromiso de Confidencialidad y la Prevención de Riesgos. El contenido de cada una de estas pestañas se incorporará a su solicitud y será firmado y sellado junto con sus datos.

Una vez leídas cada una de ellas, pulsar el botón Siguiente para continuar.

| RDH – Remisi                                                                                 | ón de Documentación para Prácticas Sanitarias de los estuc<br>de la Universidad de Cádiz                                                                                                    | diantes                                                                                                |  |  |  |
|----------------------------------------------------------------------------------------------|----------------------------------------------------------------------------------------------------|----------------------------------------------------------------------------------------------------|--|--|--|
| DATOS DEL ALUMNO CLÁUS                                                                       | SULA LOPD COMPROMISO DE CONFIDENCIALIDAD PREVENCIÓN DE RIESGOS                                                                                                    |                                                                                                    |  |  |  |
| DECLARACION                                                                                  |                                                                                                    |                                                                                                    |  |  |  |
| DECLARO que son cierto<br>acredite, cuando me sea                                            | os los datos consignados en esta petición comprometiéndome a poner a disposición de la Universidad la documentación que así lo<br>requerido.                                                                                                    |                                                                                                    |  |  |  |
| CLÁUSULAS LOPD                                                                               |                                                                                                    |                                                                                                    |  |  |  |
| En cumplimiento de lo<br>siguiente información bá                                            | dispuesto en la Ley Orgánica 3/2018 de Protección de datos personales y garantía de los derechos digitales, se le facilita la<br>isica sobre Protección de Datos:                                                                                                    |                                                                                                    |  |  |  |
| Responsable del trata     Einalidad: Tramitación                                             | DATOS DEL ALUMNO CLÁUSULA LOPD COMPROMISO DE CONFIDENCIALIDAD PREVENCIÓN DE RIESGOS                                                                                                    |                                                                                                    |  |  |  |
| Legitimación: La Univ                                                                        |                                                                                                    |                                                                                                    |  |  |  |
| •Destinatarios: Sus da<br>impuestas a la Universi<br>de protección de datas                  | Usted declara que,                                                                                                    |                                                                                                    |  |  |  |
| ·Derechos: Usted pue                                                                         | encialidad de toda la información                                                                                                    |                                                                                                    |  |  |  |
| Datos, de la Universida<br>Euede encontrar los mo                                            | <ol> <li>También reconoce que los pacientes tienen derecho a que se respete el carácter confidencial de los datos referentes a su salud, y a que nadie pueda<br/>acceder a ellos sin previa autorización.</li> </ol>                                                                                                    |                                                                                                    |  |  |  |
| <ul> <li>Conservación: Se co<br/>responsabilidades que<br/>archivos y documentaci</li> </ul> | 3. De acuerdo con el artículo 5 de la Ley Orgánica 3/2018, de 5 de diciembre, de Protección de Datos Personales y Gar reconoce que tiene el deber de mantener secreto respecto a la información a la que acceda en el desarrollo de su activid el máximo cuidado y confidencialidad en el manejo y custodia de cualquier información/documentación durante su period el mismo. | antía de los Derechos Digitales,<br>ad, comprometiéndose a prestar<br>lo formativo y una vez concluido |  |  |  |
| Puede consultar la infor                                                                     | 4. Reconoce que no procede transferir, duplicar o reproducir todo o parte de la información a la que tenga acceso con mot<br>no pudiendo utilizar los datos proporcionados por el mismo para finalidades distintas a la formación, o aquellas otras para<br>dirección del Centro.                                                                                              | tivo de su actividad en el Centro,<br>a las que fuera autorizado por la                                |  |  |  |
|                                                                                              | <ol> <li>Conoce y acepta el Protocolo mediante el que se determinan pautas básicas destinadas a asegurar y proteger el derect<br/>los alumnos relacionados con las Ciencias de la Salud.</li> </ol>                                                                                                    | no a la intimidad del paciente por                                                                     |  |  |  |
|                                                                                              | 6. Está enterado de que es responsable personal de acatar el deber de confidencialidad y de que su incumplimiento pued                                                                                                    | le tener consecuencias penales.                                                                        |  |  |  |

#### PREVENCIÓN DE RIESGOS

CLÁUSULA LOPD

#### INFORMACIÓN AL ALUMNADO SOBRE PREVENCIÓN Y ACTUACIONES FRENTE A ACCIDENTES BIOLÓGICOS DURANTE EL DESARROLLO DE LAS ACTIVIDADES PRÁCTICAS

Por todo ello se compromete a que su conducta en el Centro Sanitario se adecue a lo previsto en los apartados anteriores de esta declaración

**PREVENCIÓN DE RIESGOS** 

#### Introducción

DATOS DEL ALUMNO

Con las siguientes instrucciones se pretende informar y sensibilizar al alumnado de Ciencias de la Salud sobre la importancia que tiene tomar todas las medidas de prevención disponibles frente a la exposición a los virus de la Hepatitis B, Hepatitis C e Inmunodeficiencia Humana (HIV) así como conocer la actitud a tomar en caso de exposición accidental.

ESTRATEGIAS DE PREVENCIÓN FRENTE A LAS INFECCIONES TRANSMITIDAS POR LA SANGRE Y FLUIDOS CORPORALES

disciplinarias o incluso civiles.

COMPROMISO DE CONFIDENCIALIDAD

responsable

Paso Incorpore 7. el Certificado de Ausencia de Delitos de Naturaleza Sexual que ha debido descargar previamente. Pulse el botón Incorporar.

Procedimiento a seguir para la solicitud y obtención en la web del Ministerio de Justicia: https://sede.mjusticia.gob.es/es/tramit es/certificado-registro-central

Paso 8. Incorpore la foto descargada de fotuca en el paso 2. Pulse el botón Incorporar.

Una vez haya adjuntado los dos archivos pulse sobre el botón Siguiente.

| R<br>S | Remisión Documentación para Prácticas Sanitarias<br>OLICITUD:2023/RDH_01/000116            | s - Solicitud / Exped    | iente:                                |          |
|--------|--------------------------------------------------------------------------------------------|--------------------------|---------------------------------------|----------|
|        | Salir Anterior Siguiente                                                                   | Sinalizar                | Paso (3 de 4)                         |          |
| D      | ocumentación                                                                               |                          |                                       |          |
| A      | continuación puede incorporar la documentación necesaria para la tramitación del expedient | e.                       |                                       |          |
| 4      | CERTIFICADO DE AUSENCIA DE DELITOS DE NATURALEZA SEXUAL<br>«Documento no incorporado»      |                          | @ Incorporar                          |          |
| 4      | FOTOGRAFÍA DEL CARNÉ DE IDENTIDAD<br>«Documento no incorporado»                            |                          | Incorporar                            |          |
|        | Salir Anterior Siguiente                                                                   | Sinalizar                |                                       |          |
| Do     | cumentación                                                                                |                          |                                       |          |
| A c    | ontinuación puede incorporar la documentación necesaria para la trami                      | tación del expediente.   |                                       |          |
|        |                                                                                            | 🚱 Abrir                  |                                       |          |
|        | CERTIFICADO DE AUSENCIA DE DELITOS DE NATURALEZA SEXUAL                                    | ← → × ↑ <mark>↓</mark> > | Este equipo > Descargas > prueb       | as       |
|        | Seleccionar archivo Ninguno archivo selec.                                                 | Organizar 🔻 Nueva        | cameta                                |          |
|        | Descripción:                                                                               |                          | Nombre                                | Fee      |
|        |                                                                                            | pruebas                  |                                       | 07.      |
| 4      |                                                                                            | 🗳 AutoFirma64.zi         | CEA.ddCX                              | 07/      |
|        | El tamaño máximo permitido son 500 MB.                                                     | EC_01_202210             | CertificadoAsenciaDelitos             | .pdf 07/ |
|        | Aunque la suma del tamaño de todos los documentos no puede super                           | ar los 1000 MB.          |                                       |          |
|        |                                                                                            | Abrir                    |                                       |          |
|        | Cancelar incorporar                                                                        |                          |                                       |          |
|        |                                                                                            |                          | equipo / Descargas / pruebas          |          |
|        |                                                                                            | Organizar   Nueva carpe  | eta^                                  |          |
|        |                                                                                            | Documentos * ^           | Nombre                                | Fecha    |
|        |                                                                                            | imagenes 🛪               | Ficha Situación TRB.pdf               | 15/03/   |
|        |                                                                                            | Sete equipo              | toto.jpg     InformeDepartamento.docx | 26/09/   |
|        |                                                                                            |                          |                                       |          |

Descargas

RDH – Remisión de Documentación para Prácticas Sanitarias de los estudiantes

de la Universidad de Cádiz

Paso 9. Revisar el de solicitud y, si es pulsar el botón Presentar. Este imprescindible para considere presen solicitud en la Platafo

Paso 10. Una ve documento de solici firmado У correctamente, pulsa Finalizar.

Paso 11. Una vez fi proceso de presenta solicitud, se muestra de la misma.

11

#### RDH – Remisión de Documentación para Prácticas Sanitarias de los estudiantes de la Universidad de Cádiz

| augecauiz                                                                                                    | 9 Remisión Docu<br>SOLICITUD:202                                                                                                    | mentación para<br>3/RDH_01/0001                                                                                                    | r Prácticas Sani<br>16                                                                                                    | itarias - Sol                                                                                                  | icitud / Expe                                                        | diente:                            |                                   |
|----------------------------------------------------------------------------------------------------|----------------------------------------------------------------------------------------------------|----------------------------------------------------------------------------------------------------|----------------------------------------------------------------------------------------------------|----------------------------------------------------------------------------------------------------|----------------------------------------------------------------------|------------------------------------|-----------------------------------|
|                                                                                                    |                                                                                                    | Salir                                                                                                    | Anterior Sig                                                                                                    | guiente                                                                                                    | Finalizar                                                            | Paso (4 de 4) Firmar y Presentar   |                                   |
| ar el documento<br>si es correcto,<br>tón Firmar y<br>ste paso es<br>para que se<br>resentada su<br>lataforma.<br>a vez que el<br>solicitud se ha<br>presentado | Firma                                                                                                    | se va a proceder a firmar<br>uno de dichos documento<br>se sobre el botón 'Firmar'<br>Solicitud TELEMATICA_RDH<br>Solicitud TELEMATICA_RDH | Ios documentos que se         s. Por favor, compruebo         H_nueva.pdf         Documento 1 de         4       —       75%             | e muestran. Una vo<br>e que todos los da<br>Este documento se va a<br>Este documento se va a<br>e 3<br>+   💽 😒 | ez realizado este pa<br>tos se corresponder<br>firmar.<br>registrar. | so no podrá<br>n con los indicados |                                   |
| pulsar el botón                                                                                                    |                                                                                                    | CÓDIGO DE EXPEDIENTE: SOLICITUD.21                                                                                                    | ACOGIDA EN<br>ACOGIDA EN<br>ACOGIDA EN<br>ACOGIDA EN<br>ACOGIDA EN                                                                       | MENTACIÓN PAR.<br>HOSPITALES Y C<br>SISTENCIALES                                                               | A EL ACCESO Y<br>ENTROS                                              |                                    |                                   |
| vez finalizado el<br>esentación de la<br>uestra el detalle                                                                                                    | <b>Recuerde</b><br>Puede consultar en cualquier<br>momento su solicitud desde su<br><i>Carpeta Personal</i> en <b>Sede</b><br><b>Electrónica</b> | 10 Re                                                                                                    | emisión Documen<br>023/RDH_01/0001                                                                                                    | tación para P<br>16<br>salir                                                                                   | Prácticas Sanita                                                     | rias - Solicitud / Exp<br>ite      | <b>Dediente:</b><br>Paso (4 de 4) |
| Detalle de la soli                                                                                                    | citud / expediente                                                                                                    | Nú                                                                                                    | mero de registro: 20230011                                                                                                    | 103                                                                                                    |                                                                      |                                    | 🗄 Descargar 👻                     |
| Descripción                                                                                                    |                                                                                                    | Fec<br>Fir<br>La                                                                                                    | tha de registro: 07/11/202<br>ma<br>documentación se ha firmado y p                                                                      | 23<br>presentado correctament                                                                                  | e.                                                                   |                                    |                                   |
| Solicitud / Expediente:<br>Título:<br>Tipo de solicitud:<br>Fecha de alta:                                                                                      | 2023/RDH_01/000116<br>Presentación telemática: nº regi<br>Remisión documentación para<br>07/11/2023                                              | istro 2023001103<br>prácticas sanitarias                                                                                                   | OLICITUD TELEMÁTICA<br>Nombre: 35271_SOLICITUD TELEMATICA_t<br>Tipo: application/pdf<br>Transacción de firma: IV7PG7TDZPODUSH            | RDH_nueva.pdf<br>I32E6ALYB6CM                                                                                  |                                                                      |                                    | I Descargar 💌                     |
| Estado actual:<br>Organismo:                                                                                                    | 07/11/2023<br>TRAMITACIÓN<br>Facultad de Medicina                                                                                                |                                                                                                    | ERTIFICADO DE AUSENCIA DE DE<br>Nombre: CertificadoAsenciaDelitos.pdf<br>Tipo: application/pdf<br>Transacción de firma: IV7PG7TDAA65SSWW | LITOS DE NATURALEZA SI                                                                                         | EXUAL                                                                |                                    | 🗵 Descargar 💌                     |
| Situación<br>TRAMITACIÓN<br>INICIO                                                                                                    | Fecha<br>07/11/202:<br>07/11/202:                                                                                                    | 3<br>3                                                                                                    | OTOGRAFÍA DEL CARNÉ DE IDENT<br>Nombre: foto.jpg<br>Tipo: image/jpeg<br>Transacción de firma: IV7PG7TDHY2MT7X                            | TIDAD<br>j2agvdzaaiu                                                                                           |                                                                      |                                    | Descargar 🔹                       |
|                                                                                                    |                                                                                                    |                                                                                                    |                                                                                                    | Salir                                                                                                    | Anterior Siguier                                                     | Finalizar                          |                                   |

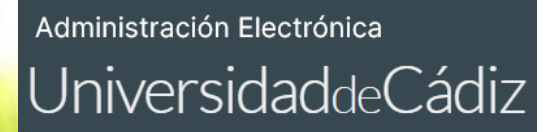

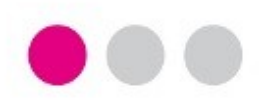

Para cualquier incidencia técnica puede utilizar el siguiente CAU:

Incidencia técnica con el uso de la Oficina Virtual o la Sede Electrónica

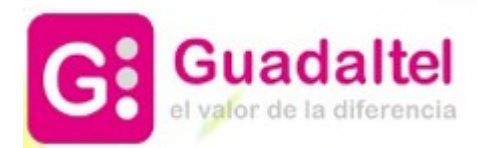